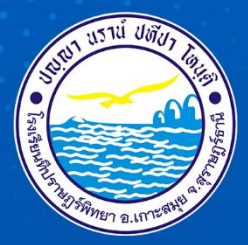

## คู่มือระบบ e-Money

### โรงเรียนที่ปราษฎร์พิทยา

สำนักงานเขตผื้นที่การศึกษามัธยมศึกษาสุราษฎร์ธานี ชุมพร สำนักงานคณะกรรมการการศึกษาขั้นผื้นฐาน กระทรวงศึกษาธิการ

heepa

TIM

-

IT

TPITTAVA

#### คู่มือ ระบบ e-Money

รายละเอียดบัญชีจ่ายเงินเดือนข้าราชการครูและบุคลากรทางการศึกษา และผู้รับบำนาญได้ จัดทำขึ้น เพื่อใช้ควบคู่ไปกับระบบเงินเดือนข้าราชการ วิธีการดำเนินการ การเรียกดูรายงานในระบบอิเล็กทรอนิกส์ ของ สำนักงานเขตพื้นที่การศึกษามัธยมศึกษาสุราษฎร์ธานี ชุมพร

- 1. เข้าระบบอินเตอร์เน็ต
- 2. ค้นหาเว็บไซต์ e-Money สำนักงานเขตพื้นที่การศึกษามัธยมศึกษาสุราษฎร์ธานี ชุมพร

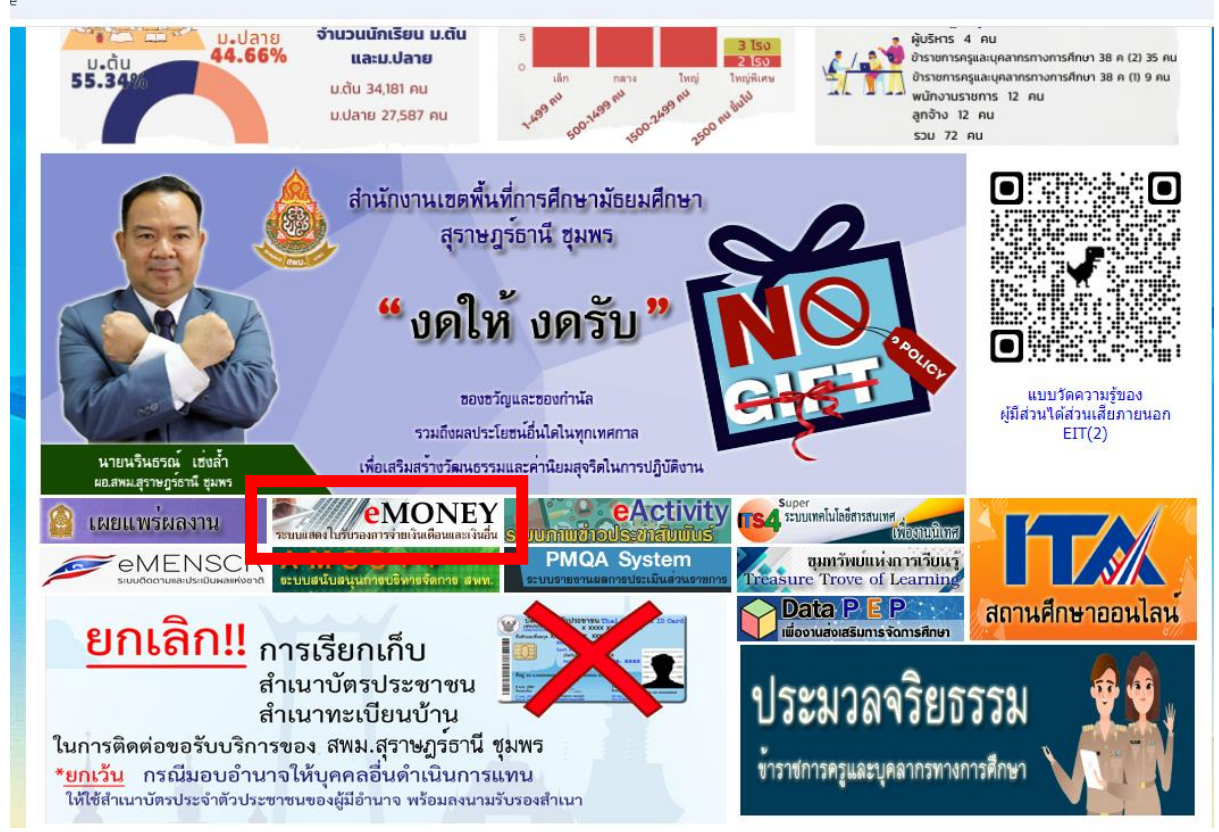

3. เลือกประเภทผู้ใช้งานและใส่รหัสสมาชิก

3.1 รหัส<sup>์</sup>สมาชิก ที่เป็นผู้รับบำนาญและครูผู้ช่วยที่ได้รับการบรรจุเมื่อปี 2566 ให้กรอกเลขที่ บัตรประชาชน 13 หลัก

3.2 ข้าราชการครูและบุคลากรทางการศึกษาในสังกัดที่บรรจุก่อนปี 2566 ให้ใช้รหัสสมาชิก และรหัสผ่านที่ระบบกำหนด

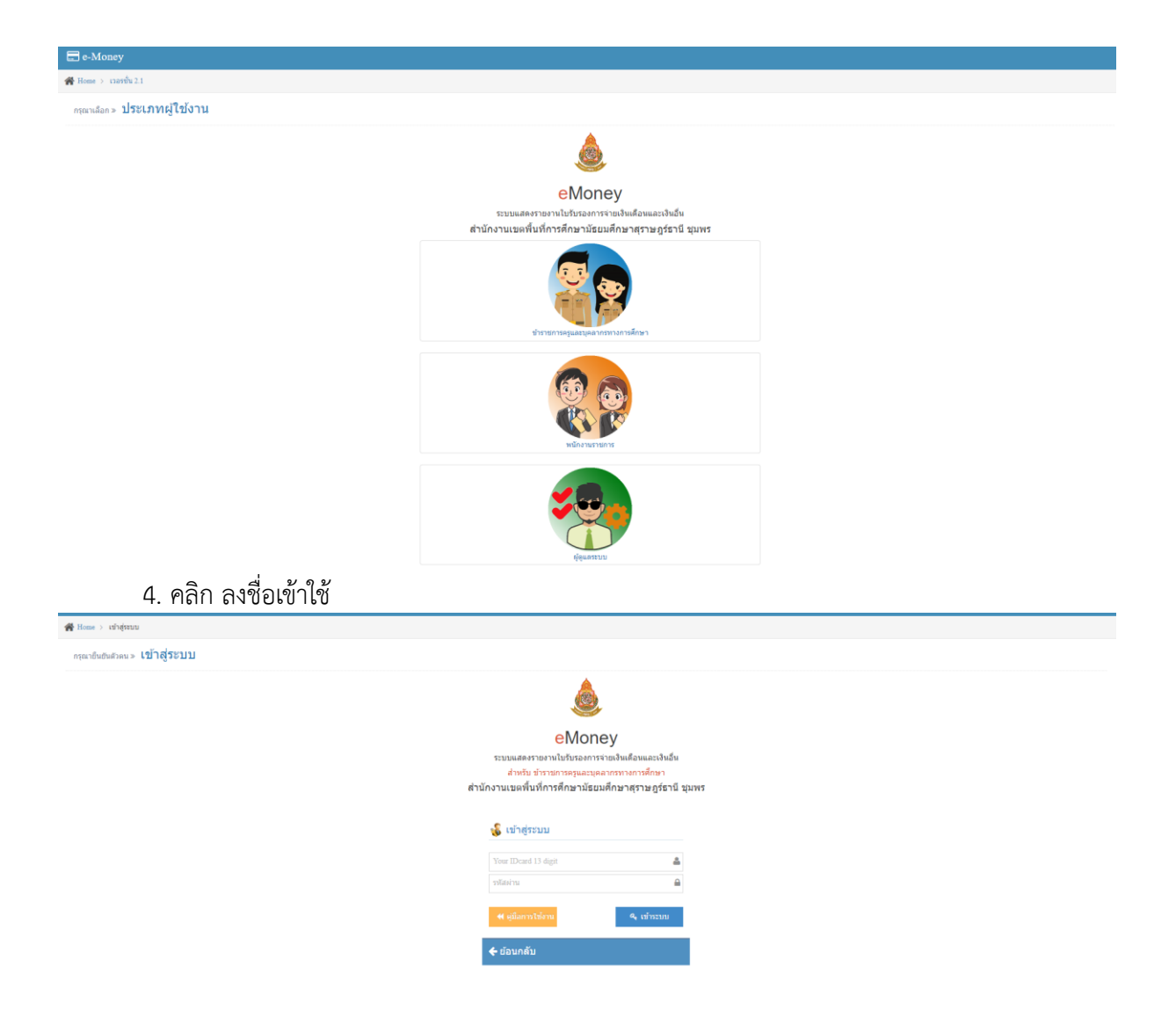

5. ระบบจะขึ้นข้อมูลส่วนบุคคลที่เข้าใช้งาน คลิก เปลี่ยนเดือน (ตามที่ต้องการ)

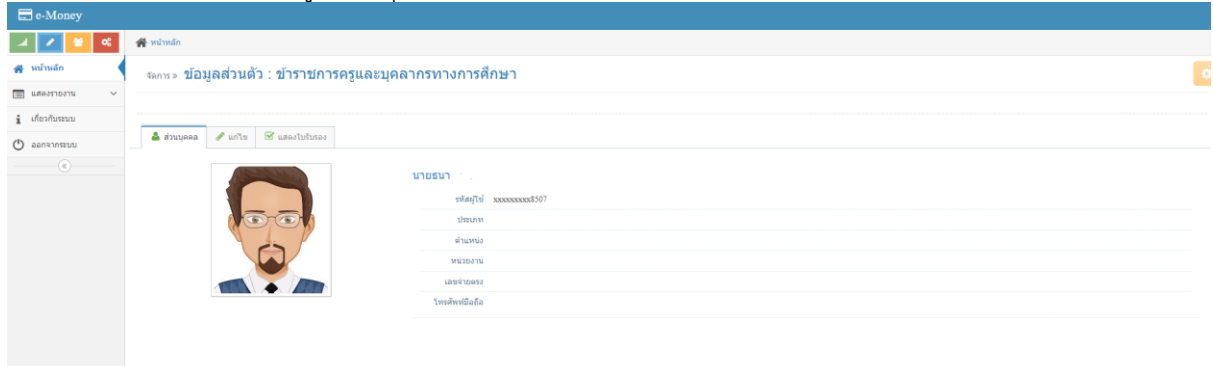

6.ระบบจะขึ้นหน้าจอ ข้อมูลเดือน(เดิม) คลิก เปลี่ยน เลือกเดือนที่ต้องการ

| 📰 e-Money        |                                                       |                      |
|------------------|-------------------------------------------------------|----------------------|
| a 🖌 😫 🔍          | 😤 หน้าหลัก                                            |                      |
| 🚜 หน้าหลัก       | <sub>จัดกร</sub> ∞ ข้อมูลส่วนตัว : ข้าราชการครูและบุเ | ดลากรทางการศึกษา 🤤   |
| 📰 แสดงรายงาน 🗸 🗸 |                                                       |                      |
| - D 2567         |                                                       |                      |
| - D 2566         | 🚢 ส่วนบุคคล 🥒 แก้ไข 🗹 แสดงไบรับรอง                    |                      |
| - Ū 2565         |                                                       | 191610               |
| - 12 2564        |                                                       |                      |
| - 11 2563        |                                                       | walita popodockator/ |
| - 10 2562        |                                                       | STRUM<br>Avenus      |
| - II 2561        |                                                       | N HARTAN             |
| - 12 2560        |                                                       | 1001/10053           |
| i ເຕັ້ຍວກັນຈະນນ  |                                                       | โบรดิพาเนิลย้อ       |
| แนะสการกระ       |                                                       |                      |
|                  |                                                       |                      |

### 7. เลือกเดือนตามที่ต้องการแล้ว คลิก "ยืนยัน"

| 🚍 e-Money        |                                |            |       |           |         |           |                |  |  |
|------------------|--------------------------------|------------|-------|-----------|---------|-----------|----------------|--|--|
| a 🖌 😚 📽          | 💏 หน้าหลัก 2 แล้งราชราช        |            |       |           |         |           |                |  |  |
| 🚜 หน้าหลัก       | แสดรายกาม » ข้อมูลปี พ.ศ. 2567 |            |       |           |         |           |                |  |  |
| 🔲 แสดงรายงาน 🗸 🗸 |                                |            |       |           |         |           |                |  |  |
| 1 2567           | นายธนา                         |            |       |           |         |           |                |  |  |
| - 10 2566        |                                |            |       |           |         |           |                |  |  |
| - 11 2565        |                                |            |       |           |         |           |                |  |  |
| - 12 2564        | สาดับที่                       | เดือน      | Si wa | ຮາມຮັບ    | รามส่วย | รับสมส์   | ¥ans           |  |  |
| - 11 2563        |                                |            |       |           |         |           |                |  |  |
| - 10 2562        | 1                              | สื่อหาคม   | 2567  | 17,720.00 | 531.60  | 17,188.40 | 🔍 อุรายอะเมือด |  |  |
| - 11 2561        | 2                              | กรกฎาคม    | 2567  | 17,720.00 | 531.60  | 17,188.40 | 🔍 ອານສະເທັດສ   |  |  |
| E 2560           | 3                              | มีถุนายน   | 2567  | 19,980.00 | 599.40  | 19,380.60 | 🔍 สุราชสะเลียด |  |  |
|                  | 4                              | ພດະກາຄມ    | 2567  | 15,800.00 | 790.00  | 15,010.00 | ອະາວພະເພື່ອສາ  |  |  |
| 1 เกยวกบระบบ     | 5                              | เมษายาม    | 2567  | 15,800.00 | 790.00  | 15,010.00 | 🔍 ອຸດາສະເລັສທ  |  |  |
| บันสการกรด       | 6                              | มีนาคม     | 2567  | 15,800.00 | 790.00  | 15,010.00 | 🕘 ອາານແລະເຮັດທ |  |  |
| ٢                | 7                              | กุมภาพันธ์ | 2567  | 15,800.00 | 474.00  | 15,326.00 | 🔍 สุรายสะเลือด |  |  |
|                  | 8                              | มกราคม     | 2567  | 29,051.61 | 871.55  | 28,180.06 | Q syntaculies  |  |  |
|                  |                                |            |       |           |         |           |                |  |  |

#### 8. คลิก "ดูรายละเอียด"

| e-Money         |                                                    |                                                           |                                  |                                        |                                         |                    |               |                                                      |               |
|-----------------|----------------------------------------------------|-----------------------------------------------------------|----------------------------------|----------------------------------------|-----------------------------------------|--------------------|---------------|------------------------------------------------------|---------------|
| J / 🚺 🛠         | <b>ส</b> ี หน้าหลัก > แสดงรายงาน > ประจำเดือน สิงห | าดม 2567                                                  |                                  |                                        |                                         |                    |               |                                                      |               |
| 🖨 หม่าหลัก      | » การจายเงินเดือนและเงินอื่น ประจำเดือน <b>ด</b> ้ | » การจำหลังหลือหมดองไขมัน ประจำหลือน สิงหาคม ปี พ.ศ. 2567 |                                  |                                        |                                         |                    |               |                                                      |               |
| 📑 แสดงราชงาน    |                                                    |                                                           |                                  |                                        |                                         |                    |               |                                                      |               |
| B 2567          |                                                    |                                                           |                                  |                                        | 4                                       |                    |               |                                                      |               |
| - 11 2566       |                                                    |                                                           |                                  |                                        | 24                                      |                    |               |                                                      |               |
| - <u>1</u> 2565 |                                                    |                                                           |                                  |                                        | В                                       |                    |               |                                                      |               |
| - 12 2564       |                                                    |                                                           |                                  |                                        | 112                                     |                    |               |                                                      |               |
| 10 2563         |                                                    |                                                           |                                  | ใบรับรองการจ่ายเ<br>ประจำเดือน สิงห    | งินเดือนและเงินอื่น<br>าคม ปี พ.ศ. 2567 |                    |               |                                                      |               |
| - 10 2562       |                                                    |                                                           |                                  | สำนักงานเขตพื้นที่การศึกษาม            | โธยมติกษาสุราษฎร์ธานี ชุมพร             |                    |               |                                                      |               |
| B 2002          | ชื่อ-นามสกุล : นายน                                |                                                           |                                  | เอขจำยอรง :                            | 2010/01/01                              | เลขที่บัญชี :      |               |                                                      |               |
| 1 2361          | <b>โอนเงนเขา : ธ</b> นาคารกรุงไทย จากค(มหาชน)      |                                                           |                                  | สามการองคุมย : สามกงานเชลงบทการสกษามระ | รมดกษาสราษฎรธาน ชุมพร                   | ครม : สานกงานคณะกร | มการการศกษาขน | พบฐาน                                                |               |
| - 10 2560       | รายการรายรับ                                       |                                                           |                                  |                                        |                                         |                    | รายการสุข     | าธิ                                                  |               |
| i เกี่ยวกับระบบ | เวิ่มเดือน                                         | 17,720,00 1011                                            | ສາມັນ./ອຸດເນີດ                   | 0.00 101                               | ດຳເຫ່ານຳນ/ຄຸດເຮັດ                       | 0.00 1/10          | รามรายรับ     |                                                      | 17.720.00 101 |
| D               | เงินเดือนตกเมิก                                    | 0.00 אורע 00.0                                            | ສປพ./ສຄະນີຄ                      | 0.00 אונע                              | ข่วยเหลือบุตร/ตกเบิก                    | 0.00 ארע           | รวมรายจ่าย    |                                                      | 531.60 um     |
| DENA MISEDD     | เงิน ปจด.                                          | 0.00 บาท                                                  | ด.บ.ท.ปจด,                       | 0.00 אורע                              | การศึกษาบุคร/ตกเบิก                     | 0.00 חורע          | รับสุทธิ      | 1                                                    | 17,188.40 ורע |
|                 | เงิน ปจด. ดกเบิก                                   | 0.00 บาท                                                  | ສ.ນ.ห.ປຈສ. ສຸກເນັກ               | 0.00 ערע                               | ເວັນຮາວວັລ/ເວັນທຳທາຍ                    | 0.00 unn           |               |                                                      |               |
|                 | พ.ช.อ./คกเบิก                                      | 0.00 บาท                                                  | R.U.8-82.                        | 0.00 אורע                              | เงินเพิ่มอื่น ๆ                         | 0.00 אורע          |               | 2 343 CS                                             |               |
|                 | พ.ส.ร./คกเบิก                                      | 0.00 บาท                                                  | ค.ช.8-8ว./ตกเบ็ก                 | 0.00 urm                               |                                         |                    |               | A352                                                 |               |
|                 | พ.ค.ว./ตกเบิก                                      | 0.00 1111                                                 | ค.ค.ข.1-7/ตกเข็ก                 | 0.00 אורע                              |                                         |                    |               |                                                      |               |
|                 | พ.ป.ผ./ตกเบิก                                      | 0.00 0.01                                                 | <b>ຈ.</b> ສ.พ.ฃ./ສ <b>ກ</b> ເນັກ | 0.00 אורע                              |                                         |                    |               | (มาย)<br>ผอ.ส่านักงานเขตพื้นที่การศึกษา              |               |
|                 | รายการรายจ่าย                                      |                                                           |                                  |                                        |                                         |                    |               | 16 ສິงหาคม 2567<br>ວັນ ເທັວນ ປີ ກ່ອວກາຫນັດສົ່ວວັນຮອດ |               |
|                 | ກາອີ/ອຄະນັກ                                        | 0.00 שרע 00.0                                             | a.n.s.                           | 0.00 <b>มา</b> พ                       | เงินอด/หักอื่นๆ                         | 0.00 אונע          |               |                                                      |               |
|                 | เงินกู้เพื่อที่อยู่อาศัย                           | 0.00 אורע                                                 | เงินกู่ ธพ.                      | 0.00 אורע                              |                                         |                    |               |                                                      |               |
|                 | ต่าหุ้น-เงินภู้สหกรณ์                              | 0.00 มาท                                                  | ชดไข้หางแห่ง                     | 0.00 אורע                              |                                         |                    |               |                                                      |               |
|                 | เงินกู้เพื่อการศึกษา                               | 0.00 1111                                                 | เงินเรียกคืน                     | 0.00 אורע                              |                                         |                    |               |                                                      |               |
|                 | ກນນ./enເນັກ                                        | 531.60 um                                                 | ด่าสาธารณุปโภด                   | 0.00 אורע                              |                                         |                    |               |                                                      |               |
|                 | กมษ.ส่วนเพิ่ม/ตกเบิก                               | 0.00 1111                                                 | เงินสวัสลัการสโมสร               | 0.00 אורע                              |                                         |                    |               |                                                      |               |
|                 | 4.A.U.(524.)                                       | 0.00 มาพ                                                  | ดำณาปนกิจ                        | 0.00 <b>มา</b> พ                       |                                         |                    |               |                                                      |               |
|                 | a.n.u.(a#.)                                        | 0.00 มาท                                                  | อท.สอเตราะห์                     | 0.00 urm                               |                                         |                    |               |                                                      |               |

9. คลิก "พิมพ์" เอกสารเก็บไว้

| e-Money         |                                                   |                                            |                                                                   |                                                               |               |          |                                                     |                |  |
|-----------------|---------------------------------------------------|--------------------------------------------|-------------------------------------------------------------------|---------------------------------------------------------------|---------------|----------|-----------------------------------------------------|----------------|--|
| J / 皆 🛛         | 💏 หน้าหลัก 🤉 แสดงรายงาน 5 ประจำเดือน สิงหาคม 2567 |                                            |                                                                   |                                                               |               |          |                                                     |                |  |
| 🗌 หม่าหลัก      | > การจาดเงินตลังหมดง เชิงสาคม 19 พ.ศ. 2567        |                                            |                                                                   |                                                               |               |          |                                                     |                |  |
| 🛅 แสดงราชงาน 🗸  |                                                   |                                            |                                                                   |                                                               |               |          |                                                     | 0              |  |
| • D 2567        | 4                                                 |                                            |                                                                   | ×                                                             |               |          |                                                     | (=) Print      |  |
| - 12 2566       |                                                   |                                            |                                                                   | (i).                                                          |               |          |                                                     |                |  |
| - D 2563        |                                                   |                                            |                                                                   |                                                               |               |          |                                                     |                |  |
| - fi 2564       |                                                   |                                            | Tuturo acorrion                                                   | าน                                                            |               |          |                                                     |                |  |
| 0 2563          |                                                   |                                            | เบรบรองการจายเ<br>ประจำเดือน สิงห<br>ส่านักงานเขตพื้นที่การศึกษาเ | งและและเงนะน<br>าคม ปี พ.ศ. 2567<br>โธยนตึกษาสราษกร์ธานี ชมพร |               |          |                                                     |                |  |
| Đ 2562          |                                                   |                                            |                                                                   |                                                               |               |          |                                                     |                |  |
| - D 2561        | ชื่อ-นามสกุล : นาย                                |                                            | เฉพจ่ายตรง :<br>ส่านัก/กอง/ศูนย์ : สำนักงานเขตที่นที่การศึกษามัธ  | เลขที่นัญชี : "                                               |               |          |                                                     |                |  |
| - 5 2560        | รายการรายรับ                                      |                                            |                                                                   |                                                               |               | รายการสม | าธิ                                                 |                |  |
| i เกี่ยวกับระบบ |                                                   |                                            |                                                                   |                                                               |               |          |                                                     |                |  |
|                 | 17,720.00                                         | มาท สบพ./ดกเบก                             | 0.00 119                                                          | ดาเขาบาน/ลกเบก<br>ส่วนเหลือแอร/ออเชือ                         | 0.00 101      | รามรายรม |                                                     | 17,720.00 101M |  |
| 0 ออกจากระบบ    | iðu tise. 0.00                                    | 1111 8.11.11.138.                          | 0.00 101                                                          | การสึกษามตร/คณมิก                                             | 0.00 1/10     | รับสหรื  |                                                     | 17.188.40 101  |  |
| ()              | เงิน ประ. ดกเปิก 0.00                             | ນາກ ຄ.ນ.ກ.ປຈອ. ອກເນີກ                      | 0.00 มาท                                                          | เงินรางวัล/เงินทำทาย                                          | 0.00 ארע 00.0 |          |                                                     |                |  |
|                 | w.w.a./enuîn 0.00                                 | 1/111 8.11.8-82.                           | 0.00 ערע                                                          | เงินเพิ่มอื่น ๆ                                               | 0.00 1110     |          |                                                     |                |  |
|                 | พ.ส.ร./ตกเม็ก 0.00                                | ນາາາ <del>ຄ.ນ.8·8</del> ว./ດ <i>ຄ</i> ເນີກ | 0.00 บาท                                                          |                                                               |               |          | ลงชื่อ - เรียรอง                                    |                |  |
|                 | พ.ค.ว./คณบีก 0.00                                 | ນານ ອ.ອ.ນ.1-7/ອຸດເນີດ                      | 0.00 אורע                                                         |                                                               |               |          |                                                     |                |  |
|                 | พ.ป.ผ./ตกเปิก 0.00                                | ນາ <del>ກ</del> ຈ.ສ.พ.ນ./ສຸກເນັກ           | 0.00 אורע                                                         |                                                               |               |          | (มายน")<br>ผอ.ส่านักงานเขตพื้นที่การศึกษา           |                |  |
|                 | รายการรายจ่าย                                     |                                            |                                                                   |                                                               |               |          | 16 สิงหาคม 2567<br>วัน เดือน ปี ที่ออกหนังสือรับรอง |                |  |
|                 | ກາສົ/enເນັກ 0.00                                  | บาท ง.ก.ธ.                                 | 0.00 ארע                                                          | เงินลด/หักอื่นๆ                                               | 0.00 אונע     |          |                                                     |                |  |
|                 | เงินกู้เพื่อที่อยู่อาศัย 0.00                     | บาท เงินภู่ ธพ.                            | 0.00 אורע                                                         |                                                               |               |          |                                                     |                |  |
|                 | ต่าหุ้น-เงินกู้สหกรณ์ 0.00                        | บาท ซตไข้ทางแห่ง                           | 0.00 אורע                                                         |                                                               |               |          |                                                     |                |  |
|                 | เงินกู้เพื่อการศึกษา 0.00                         | บาท เงินเรียกคืน                           | 0.00 אורע 00.0                                                    |                                                               |               |          |                                                     |                |  |
|                 | กมน./คกเม็ก 531.60                                | บาท ค่าสาธารณุปโภค                         | 0.00 אורע                                                         |                                                               |               |          |                                                     |                |  |
|                 | ກນນ.ສ່ວນເທີມ/ສຸກເນີກ 0.00                         | บาท เงินสวัสติการสโมสร                     | 0.00 אורע 00.0                                                    |                                                               |               |          |                                                     |                |  |
|                 | a.n.u.(saa.) 0.00                                 | มาท คำฌาปนกิจ                              | 0.00 אורע                                                         |                                                               |               |          |                                                     |                |  |
|                 | a.n.u.(aa.) 0.00                                  | บาท งท.สงเคราะท์                           | 0.00 אורע                                                         |                                                               |               |          |                                                     |                |  |

10.กลับหน้าหลัก

11.ออกจากระบบ

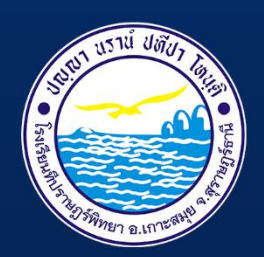

# ้คู่มือระบบ e-Money

**โรงเรียนที่ปราษฎร์พิทยา** สำนักงานเขตผื้นที่การศึกษามัธยมศึกษาสุราษฎร์ธานี ชุมพร สำนักงานคณะกรรมการการศึกษาขั้นผื้นฐาน กระทรวงศึกษาธิการ